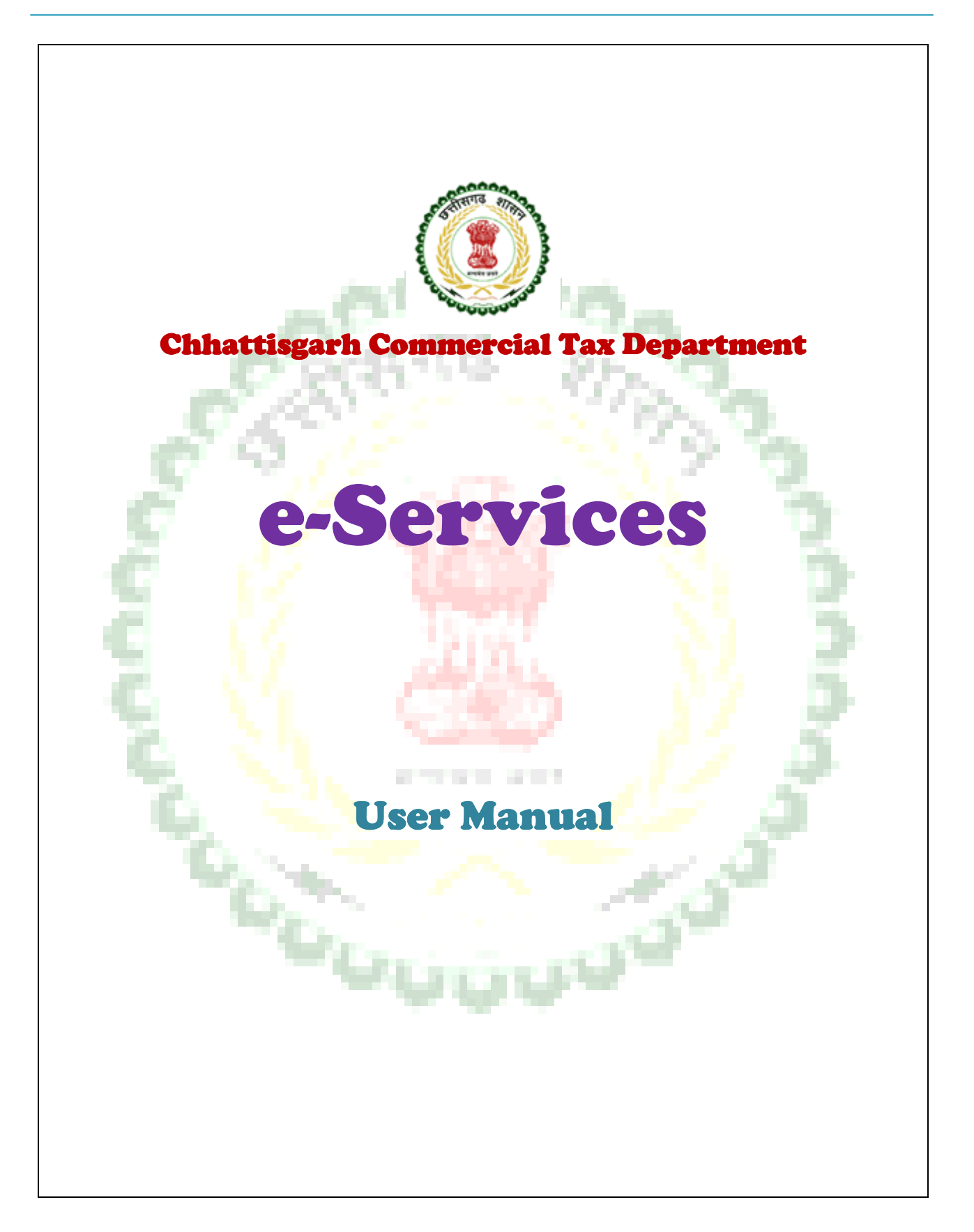

## <u>Index</u>

|   | S No. | Topic                                 | Page No |
|---|-------|---------------------------------------|---------|
|   | 1     | Introduction                          | 3       |
|   | 2     | <b>***</b> Before begin for eServices | 4       |
|   | 3     | FAQ's                                 | 7       |
|   | 4     | New Use Registration                  | 8       |
|   | 5     | Login Process                         | 10      |
|   | 6     | Edit My Information                   | 11      |
|   | 7     | Edit My Services                      | 12      |
|   | 8     | Change Password                       | 13      |
|   | 9     | Forgot Password                       | 14      |
|   | 10    | For e-Registration Users              | 15      |
| 2 |       | 12.000                                | 2       |
|   |       |                                       | 3       |

#### **Introduction**

- 1> For all online service available for dealers of Chhattisgarh Commercial Tax Department, it was required that they should have a common login credentials to access their online services. So e-Services introduces for this purpose.
- 2> Users who were using e-Return from earlier need not to register in e-Services, they can use their e-Return Username, password here to login in eServices.
- 3> User, who has TIN but never used e-Return, needs to register in e-Services.
- 4> User who got TIN through e-Registration need to use given link "For e-Registration User" on login page. They need to request from there to use their e-Registration credentials to login in e-Services.

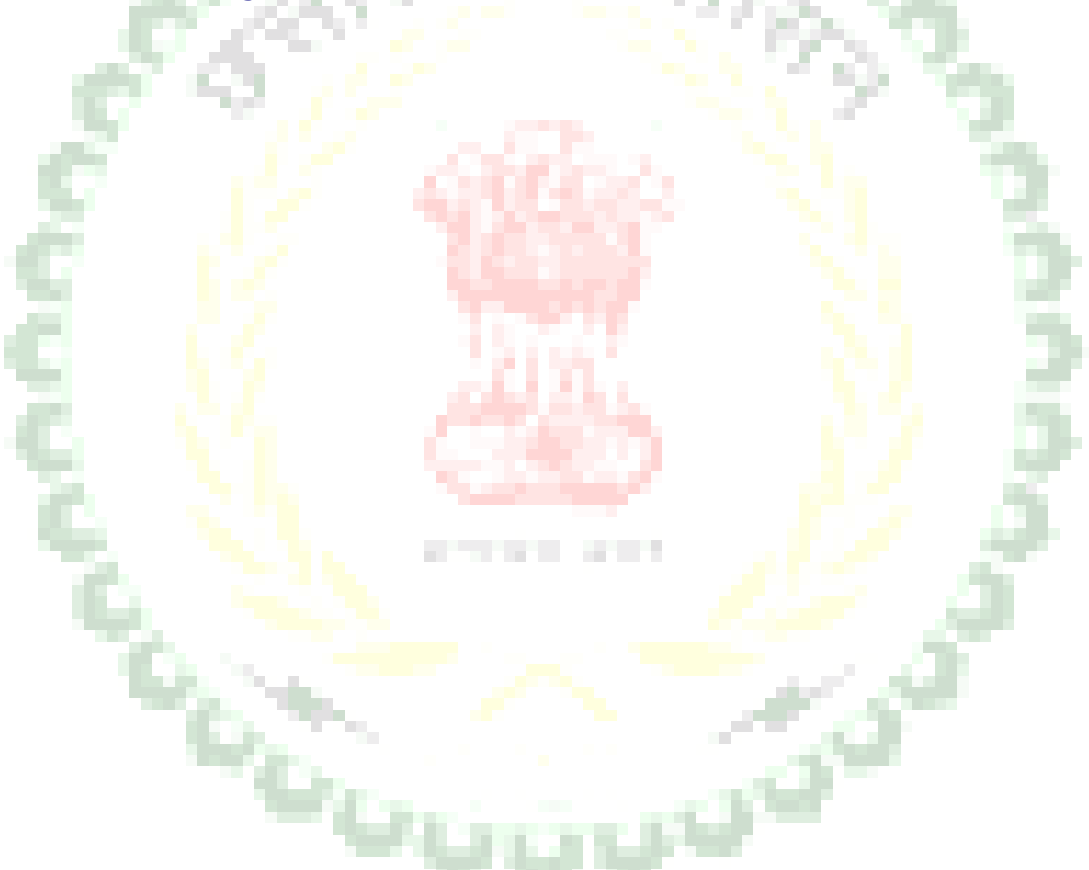

### \*\*\*<u>Before Begin for eServices</u>

Choose what kind of dealer you are and then register for eServices...

- 1) Got TIN by manual process but never used eReturn and filed manual Returns
- 2) Got TIN by manual Process , never used eReturn & didn't file any Return manually
- 3) Got TIN by manual Process , never used eReturn & filed only Composition Return manually
- 4) Already using eReturn
- 5) Already using eReturn and now transferred to new Circle
- 6) Got TIN from eRegistration
- 7) Registration for New TIN

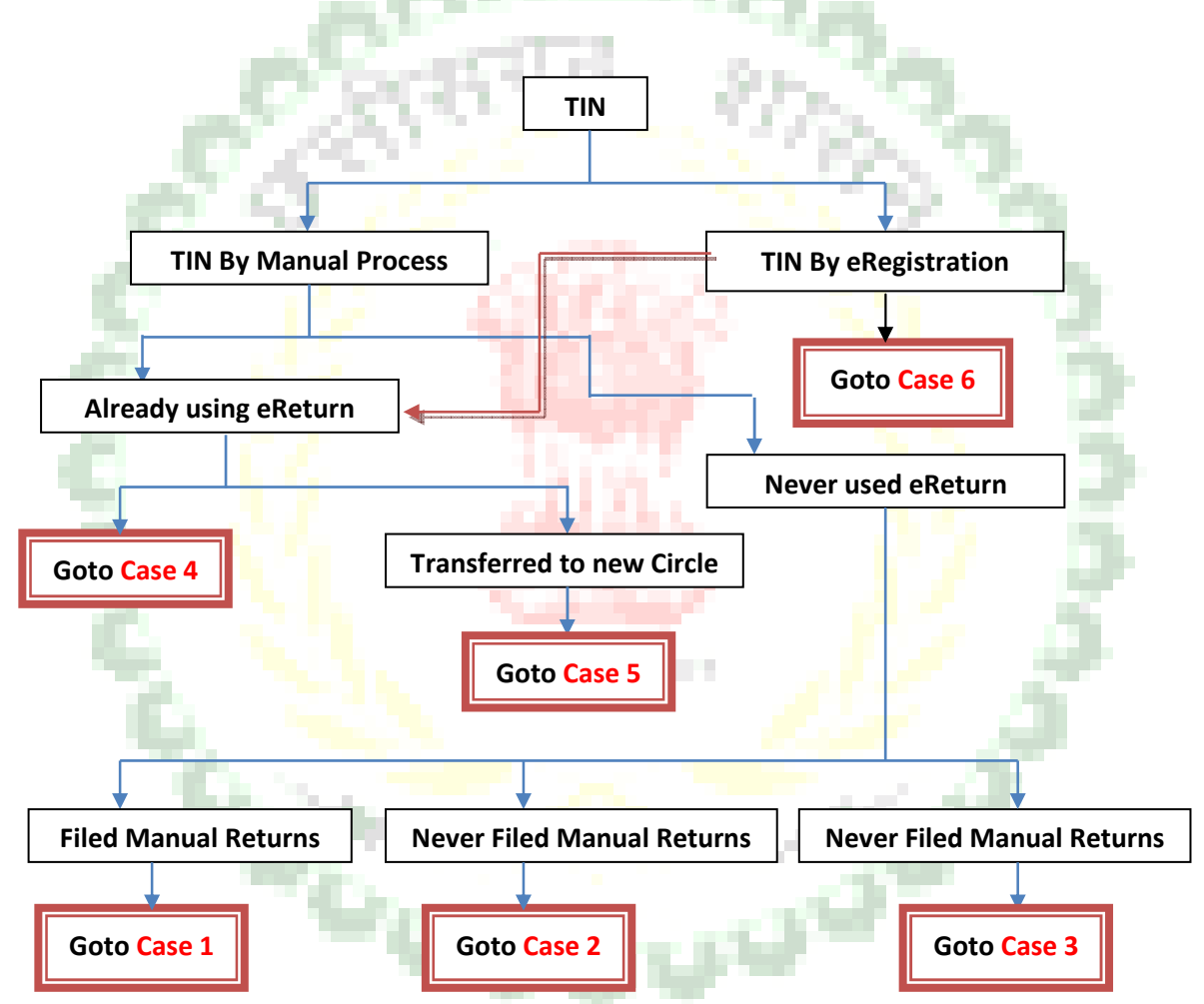

# Case1> Got TIN by manual process but never used eReturn and filed manual Return

This kind of dealer need to register first for eServices form Login Page. Click the link "New User" as shown in figure below and then select "Apply for eServices".

New User

#### Case2> Got TIN by manual process, never used eReturn & didn't file any Return manually

Dealer who got Tin by manual Process, never used eReturn & didn't file any Return manually can register here to access eServices. These kinds of dealers shall get password after CTO approval. Go to login page of eServices and apply from this link shown in figure below...

Registration for eReturn(to Access eServices)

a)Dealer who got TIN by Manual Process. b) do not file any Manual Return c) Never used eReturn, wants to access eServices. OR

A)Already Registered in eReturn B)You got transferred to New Circle, wants to access eServices. After CTO Approval password will be given.

#### Case3> Got TIN by manual process, never used eReturn & filed only Composition Returns Manually

Dealer who got TIN manually, never used eReturn and filed only Composition Returns by manual process can register here to access eServices. These kinds of dealers shall get password after CTO approval. Go to login page of eServices and apply from this link shown in figure below...

Registration for eReturn(to Access eServices)

a)Dealer who got TIN by Manual Process. b) do not file any Manual Return c) Never used eReturn, wants to access eServices. OR A)Already Registered in eReturn B)You got transferred to New Circle, wants to access eServices.

After CTO Approval password will be given.

#### Case4> Already using eReturn

Dealer who is already registered to eReturn NEED NOT to Register for eServices. They can login from their eReturn login id password to eServices.

#### Case5> Already using eReturn & now transferred to new Circle

Dealer who is using eReturn and now they got transferred to new Circle can register here to access eServices. These kinds of dealers shall get password after CTO approval. Go to login page of eServices and apply from this link shown in figure below...

Registration for eReturn(to Access eServices)

a)Dealer who got TIN by Manual Process. b) do not file any Manual Return c) Never used eReturn, wants to access eServices. OR A)Aiready Registered in eReturn B)You got transferred to New Circle, wants to access eServices.

After CTO Approval password will be given.

#### Case6> Got TIN from eRegistration

Need to apply first from link "For eRegistration User" on login page of eServices. See the figure below. After apply here within 7 days they shall receive a mail to use eServices with their eRegistration username Password.

IMP: This process will eliminate in future when eRegistration is also integrated with eServices.

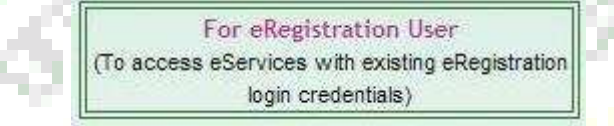

#### Case7> Registration for new TIN (eRegistration)

eRegistration is not combined at present with eServices. So user applies for Tin or Get new TIN in same way as they are getting it in present. In future this process will also combine with eServices.

Go to http://cg.nic.in/eRegistration/

#### FAQ's(Frequently Asked Questions)

**Q1** :- I'm a dealer have Valid TIN but never used any online service of department, how can I use e-Services?

A1 :- Go to e-Services. Click the link "New User". Then Select "Apply for new Service". A simple registration form need to fill, after submit you'll get username password on screen and also sent to your email id.

Q2 :- I'm a dealer using e-return Service of Department, how can I use e-Services?

A2 :- Go to e-Services. Use your existing e-Return Username password to login in e-Services.

Q3 :- I'm a dealer got Username & Password from e-Registration, but I'm not able to login in e-Services with my e-Registration username password?

A3 :- Go to e-Services. Click the link "For eRegistration User". Fill the request Form, mention here the info which you mentioned in e-registration and a valid email id, within 7 days you'll informed to use e-Services with your existing e-Registration username password.

Q4 :- I registered with eservices, but I didn't select any service there, now on login I cant see any service link, only text given "No service Requested"?

A4 :- Go to e-Services and login, see the link Edit services, check the service you want to use and submit.

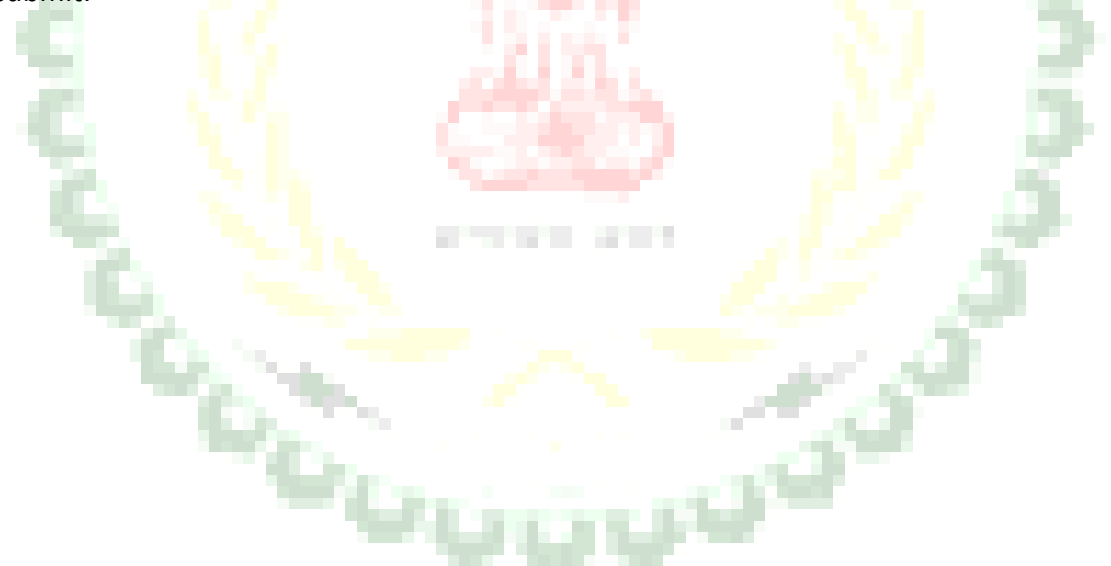

#### **New User Registration**

On Click on Link New User, there a re two options available

- → Apply for new TIN
- $\rightarrow$  Apply for new e-Service
- 1> Apply for new Tin--- Service is under construction and will come soon.
- 2> Apply for new e-Service--- Service is used by the dealers who have valid TIN but not using any online service of CG Commercial Tax Department.

| eserv                                                                                                    | ices                                                                                                    |                                                                                                    |                                                                                                    |                                       |                                                                      |                                 |
|----------------------------------------------------------------------------------------------------|----------------------------------------------------------------------------------------------------|----------------------------------------------------------------------------------------------------|----------------------------------------------------------------------------------------------------|---------------------------------------|----------------------------------------------------------------------|---------------------------------|
| Chhattisgarh Comm                                                                                                    | ercial Tax Department                                                                                                    |                                                                                                    |                                                                                                    |                                       |                                                                      | Constant of                     |
| Home                                                                                                    | About e-Services                                                                                                    | User Manual                                                                                                    | Downloads                                                                                                    | Support                               | FeedBack                                                             | Faq's                           |
| What's new in e-Se<br>Points to be Notice<br>1 > This site is compat<br>2 > Please Clear your f<br>3 > This service is to pr<br>n future) provided for<br>4 > e-Return Users new<br>ere and goto Edit Ser<br>5 > User who is not usi | rvices :-<br>rd:<br>ible with Microsoft Internet Explo-<br>srowser History, cookies and Temp<br>rovide a common login for all depa<br>dealers<br>ed not to register here, they can la<br>vice and enable C-Form.<br>ing e-Return need to register here | rer 6 and above. Best viewer<br>porary internet files in 2-3 da<br>rtmental e-Services (like e-R<br>ogin from the same passworr<br>to use any of the departme | t in 1024 x 768 resolution.<br>ys for better Performance<br>eturn, C-Form or any up c<br>d. If they want to use C-fo<br>ntal e-Service (like e-Retu | e.<br>oming service<br>rm, login from | TIN :<br>Sign In<br>Forgot Passwork                                  | gin                             |
| ny up coming service<br>6> After Registration                                                                                                    | in future) provided for dealers.<br>Process, Password will visible to ye                                                                                                    | our screen and also send to e                                                                                                    | -mail Id. So nO-wait for Pa                                                                                                    | assword!!!                            | BookMark This We                                                     | bsite                           |
| Note:- This site is comp                                                                                                    | atible with Microsoft Internet Expl                                                                                                    | <i>orer 6</i> and above. Best viewe                                                                                                    | d in 1024 x 768 resolution.                                                                                                    | π                                     | For eRegistration<br>access eServices with exis<br>login credentials | User<br>ting eRegistration<br>) |
| We                                                                                                    | elcome to e-Services                                                                                                    |                                                                                                    |                                                                                                    |                                       |                                                                      |                                 |
|                                                                                                    | © 2011 Chhattisg                                                                                                    | arh Commercial Tax Departm                                                                                                    | nent    This site is develop                                                                                                    | ped & maintained by N                 | ICSI                                                                 |                                 |
| <u>eserv</u>                                                                                                    | <i>ices</i>                                                                                                    |                                                                                                    |                                                                                                    |                                       |                                                                      | (3)                             |
| Home                                                                                                    | About e-Services                                                                                                    | User Manual                                                                                                    | Downloads                                                                                                    | Support                               | FeedBack                                                             | Faq's                           |
|                                                                                                    | -                                                                                                    | Select Regi                                                                                                    | Stration Option<br>Select                                                                                                    |                                       |                                                                      |                                 |
|                                                                                                    |                                                                                                    |                                                                                                    |                                                                                                    |                                       |                                                                      |                                 |
|                                                                                                    |                                                                                                    |                                                                                                    |                                                                                                    |                                       |                                                                      |                                 |
|                                                                                                    | © 2011 Chhattisg                                                                                                    | arh Commercial Tax Departm                                                                                                    | nent    This site is develop                                                                                                    | ped & maintained by N                 | ICSI                                                                 |                                 |

| Home | About e-Services | User Manual      | Downloads             | Support | FeedBack | Faq's |
|------|------------------|------------------|-----------------------|---------|----------|-------|
|      |                  | Registration     | for e-Services        |         |          |       |
|      |                  | -: Minimal Entry | For e-Service Uses :- |         |          |       |
|      | TIN.*            |                  | 1                     |         |          |       |
|      | Dealer Nan       | ne *             |                       |         |          |       |
|      | PAN *            |                  |                       |         |          |       |
|      | Business N       | ame *            |                       |         |          |       |
|      | Business A       | ddress 1 *       |                       |         |          |       |
|      | Business A       | ddress 2         |                       |         |          |       |
|      | Email *          |                  | 1                     |         |          |       |
|      | Mobile No.       | *                |                       |         |          |       |
|      | Telephone        | No. :            | [                     |         |          |       |
|      |                  | -: Services      | Applied for :-        | _       | V        |       |
|      | (1) e-Retur      | n :              |                       |         |          |       |
|      | Return Typ       | e(Composition)   |                       |         |          |       |

The some of your information need to fill here, a small registration process, which take your some of the important details, including any one of your manual return information of last 5 years to validate registration.

After Submit all entries, your password will visible to you on screen and also sent to your email id mentioned in registration.

Please provide a valid email id at the time of registration, because all the future communication will entertain on this email id only.

6.

#### **Login Process**

If you have a username and password then you can login to e-Services.

- 1> E-Return User will login with existing username password.
- 2> E-Services User when register to e-Services got a username password.
- 3> E-registration users need to request first to login by their existing username password of e-Registration to login to eService.

| Thhattisgarh Commercial Tax Department                                                                                 |                                                               |                                                              |                   |                                                    | A Sound                    |
|----------------------------------------------------------------------------------------------------|---------------------------------------------------------------|--------------------------------------------------------------|-------------------|----------------------------------------------------|----------------------------|
| Home About e-Services                                                                                                  | User Manual                                                   | Downloads                                                    | Support           | FeedBack                                           | Faq's                      |
|                                                                                                    |                                                               |                                                              |                   |                                                    |                            |
|                                                                                                    |                                                               |                                                              |                   | e-Services Lo                                      | ogin                       |
| What's new in e-Services :-                                                                                            |                                                               |                                                              |                   | TIN :                                              |                            |
| oints to be Noticed:                                                                                                   |                                                               |                                                              |                   | Password :                                         |                            |
| This site is compatible with Microsoft Internet Exploit Please Clear your Browser History, cookies and Tem             | rer 6 and above. Best viewe<br>porary internet files in 2-3 d | ed in 1024 x 768 resolution<br>lays for better Performance   | 1.<br>De.         | Sign In                                            |                            |
| > This service is to provide a common login for all depa                                                               | artmental e-Services (like e-                                 | Return, C-Form or any up                                     | coming service    |                                                    |                            |
| tuture) provided for dealers<br>> e-Return Users need not to register here, they can l                                 | ogin from the same passwo                                     | rd. If they want to use C-fe                                 | orm, login from   | Forgot Passwo                                      | ord                        |
| ere and goto Edit Service and enable C-Form.                                                                           |                                                               |                                                              |                   |                                                    | )                          |
| Oser who is not using e-Return need to register nerving up coming service in future) provided for dealers.             | e to use any of the departme                                  | ental e-service (like e-ket)                                 | urn, C-Form or    | New User                                           |                            |
| After Registration Process, Password will visible to y                                                                 | our screen and also send to                                   | e-mail Id. So n0-wait for F                                  | PasswordIII       | BookMark This W                                    | /ebsite                    |
|                                                                                                    |                                                               |                                                              |                   |                                                    |                            |
|                                                                                                    |                                                               |                                                              |                   | For eRegistration                                  | n User                     |
| ote:- This site is compatible with Microsoft Internet Expl                                                             | lorer 6 and above. Best view                                  | ed in 1024 x 768 resolution.                                 |                   | (To append of onlines with arti                    | ating all agistration      |
| ote:- This site is compatible with <i>Microsoft Internet Exp</i>                                                       | l <i>orer</i> 6 and above. Best view                          | ed in 1024 x 768 resolution.                                 |                   | (To access eServices with exil                     | sting eRegistration<br>Is) |
| ote:- This site is compatible with <i>Microsoft Internet Exp</i>                                                       | l <i>orer 6</i> and above. Best view                          | ed in 1024 x 768 resolution.                                 |                   | (To access eServices with exit<br>login credential | sting eRegistration<br>Is) |
| ote:- This site is compatible with <i>Microsoft Internet Expl</i>                                                      | l <i>orer</i> 6 and above. Best view                          | ed in 1024 x 768 resolution.                                 |                   | (To access eServices with exit                     | sting eRegistration<br>is) |
| ote:- This site is compatible with <i>Microsoft Internet Expl</i>                                                      | l <i>orer 6</i> and above. Best view                          | ed in 1024 x 768 resolution.                                 |                   | (To access Services with exi<br>login credential   | sting eRegistration<br>(s) |
| ote:- This site is compatible with <i>Microsoft Internet Expl</i><br>Welcome to e-Services                             | <i>lorer 6</i> and above. Best view                           | ed in 1024 x 768 resolution.<br>Iment    This site is develo | oped & maintained | (To access eServices with exi<br>login credential  | sting eRegistration<br>(s) |
| ote:- This site is compatible with <i>Microsoft Internet Expl</i><br>Welcome to e-Services<br>© 2011 Chhattisg         | lorer 6 and above. Best view                                  | ed in 1024 x 768 resolution.<br>tment    This site is develo | oped & maintained | (To access eServices with exi<br>login credential  | sting eRegistration<br>(s) |
| øte:- This site is compatible with <i>Microsoft Internet Expl</i><br><u>Wekome to e-Services</u><br>© 2011 Chhattisg   | lorer 6 and above. Best view                                  | ed in 1024 x 768 resolution.<br>tment    This site is develo | oped & maintained | (To access eServices with exi<br>login credential  | sting eRegistration        |
| øte:- This site is compatible with <i>Microsoft Internet Expl</i><br><u>Wekome to e-Services</u><br>© 2011 Chhattisg   | lorer 6 and above. Best view                                  | ed in 1024 x 768 resolution.<br>Iment    This site is develo | oped & maintained | (To access eServices with exi<br>login credential  | sting eRegistration        |
| øte:- This site is compatible with <i>Microsoft Internet Expl</i><br><u>(Wekome to e-Services)</u><br>© 2011 Chhattisg | lorer 6 and above. Best view                                  | ed in 1024 x 768 resolution.<br>tment    This site is develo | oped & maintained | (To access Services with exi-<br>login credential  | sting eRegistration        |
| ote:- This site is compatible with <i>Microsoft Internet Expl</i><br><u>Welcome to e-Services</u><br>© 2011 Chhattisg  | <i>lorer 6</i> and above. Best view                           | ed in 1024 x 768 resolution.<br>Iment    This site is develo | oped & maintained | (To access 6 Services with exi<br>login credential | sting eRegistration        |
| øte:- This site is compatible with <i>Microsoft Internet Expl</i><br>(Welcome to e-Services)<br>© 2011 Chhattisg       | lorer 6 and above. Best view                                  | ed in 1024 x 768 resolution.<br>Iment    This site is develo | oped & maintained | (To access Services with exi-<br>login credential  | sting eRegistration        |
| øte:- This site is compatible with <i>Microsoft Internet Expl</i><br>(Welcome to e-Services)<br>© 2011 Chhattisg       | lorer 6 and above. Best view                                  | ed in 1024 x 768 resolution.<br>Iment    This site is develo | oped & maintained | (To access Services with exi-<br>login credential  | sting eRegistration        |
| ote:- This site is compatible with <i>Microsoft Internet Expl</i><br>Welcome to e-Services<br>© 2011 Chhattisg         | lorer 6 and above. Best view                                  | ed in 1024 x 768 resolution.                                 | oped & maintained | (To access Services with exi-<br>login credential  | sting eRegistration        |
| øte:- This site is compatible with <i>Microsoft Internet Expl</i><br><u>Welcome to e-Services</u><br>© 2011 Chhattisg  | lorer 6 and above. Best view                                  | ed in 1024 x 768 resolution.                                 | oped & maintained | (To access Services with exi<br>login credential   | sting eRegistration        |

#### **Edit My information**

If you have a username and password, after login click link shown in blue circle to edit your Information. After make the changes submit the form.

| Home           | About e-Services | User Manual         | Downloads         | Support           | FeedBack   | Faq's     |
|----------------|------------------|---------------------|-------------------|-------------------|------------|-----------|
| HBOARD         |                  |                     |                   |                   | TIN:- 2    | 275110473 |
|                |                  |                     |                   |                   | <u>.</u>   |           |
| My Information | on               | E                   | dit My Inform     | ation             |            |           |
| My Information |                  |                     | -: Dealer Detail: | s ;-              |            |           |
| Mv Services    |                  | TIN *               | 22751104739       |                   |            |           |
|                |                  | PAN *               | GHTYU6765G        |                   |            |           |
| nge Passwor    | d                | Dealer Name *       | GAURAV SHA        | ARMA              |            |           |
|                |                  | Business Name *     | GAURAV ENT        | TERPRISES PRIVATE |            |           |
| LOGOUT         |                  | Business Address 1  | D-34, TAGORI      | E NAGAR, SECTOR 1 |            |           |
|                |                  | Business Address 2  | RAIPUR (C.G.      | ) PIN-492001      |            |           |
|                |                  | Email *             | gaur.cs@gmai      | il.com            |            |           |
|                |                  | Mobile No. *        | 78968979878       |                   |            |           |
|                |                  | Telephone No. :     | 077167777676      | ŝ                 |            |           |
|                |                  |                     | Security Questio  | ons :-            |            |           |
|                |                  | Security Ouestion * | What is your f    | favorite City     | 2          |           |
| R              | <u>4</u>         | ×                   | ~                 |                   | 1          | š         |
|                |                  |                     |                   |                   | - <b>a</b> |           |

#### **Edit My Services**

Click link Edit My Services to edit services...

Check against the service checkboxes you want to use.

Never try to misuse this service because we have history of all the services used by you...

| <u>eserv</u>       | VICES<br>nercial Tax Department       |                                          |                            |                           |          |                |
|--------------------|---------------------------------------|------------------------------------------|----------------------------|---------------------------|----------|----------------|
| Home               | About e-Services                      | User Manual                              | Downloads                  | Support                   | FeedBack | Faq's          |
| DASHBOARD          |                                       |                                          |                            |                           | TIN      | :- 22751104739 |
| Edit My Informatio | on                                    | _                                        | Edit My Serv               | vices                     | 1        |                |
| Edit My Services   |                                       |                                          | -: Services in U           | se :-                     |          |                |
| Edit My Samicar    |                                       | (Please check t                          | he check box which         | service you want to use)  |          |                |
| - Luic my services |                                       | TIN *                                    |                            | 22751104739               |          |                |
| Change Password    | d                                     | (1) e-Return :                           |                            |                           |          |                |
|                    |                                       | Return Type(Con<br>(Tick only if you are | a Composition Dealer) :    |                           |          |                |
| LOGOUT             | · · · · · · · · · · · · · · · · · · · | (2) C-Form :                             |                            | <b>V</b>                  |          |                |
|                    |                                       |                                          | BACK                       | Submit Form               | 1        |                |
|                    |                                       |                                          |                            |                           | 1        |                |
|                    |                                       |                                          |                            |                           |          |                |
|                    |                                       |                                          |                            |                           |          |                |
|                    |                                       |                                          |                            |                           |          |                |
|                    |                                       |                                          |                            |                           |          |                |
|                    |                                       |                                          |                            |                           |          |                |
|                    | © 2011 Chhattisg                      | arh Commercial Tax Departme              | nt    This site is develop | oed & maintained by NICSI |          |                |
|                    |                                       |                                          |                            |                           |          | Î              |
|                    |                                       |                                          |                            |                           |          |                |
|                    |                                       |                                          |                            |                           | - 2      |                |
|                    | and the second second                 |                                          |                            |                           | - AR     |                |
|                    |                                       | N. 1                                     |                            | - A.                      | - C      |                |
|                    | 100 m                                 |                                          |                            | 100                       |          |                |
|                    |                                       |                                          |                            |                           |          |                |
|                    |                                       | ALC: NO                                  | - 1 C - 1                  | 1. A                      |          |                |
|                    |                                       | -                                        |                            |                           |          |                |

#### **Change Password**

Use Change password link to change password, enter your old password, new password and confirm password.

Password should be of 8-16 character length.

Password must be alphanumeric.

| Serv          | ices             |             |                  |                   |          |             |
|---------------|------------------|-------------|------------------|-------------------|----------|-------------|
| Home          | About e-Services | User Manual | Downloads        | Support           | FeedBack | Faq's       |
|               |                  |             |                  |                   |          | 0.000       |
| HBOARD        |                  |             |                  |                   | TIN      | - 227511047 |
|               |                  |             |                  |                   | L        |             |
| My Informatio | n                |             |                  |                   |          |             |
|               |                  |             |                  |                   |          |             |
| My Services   |                  |             | : Change Passwor | d Service :-      |          |             |
|               |                  | Old Passwo  | rd .             |                   |          |             |
| nge Password  |                  | Old Fashing |                  |                   |          |             |
| inge Password | $\sim 4$         | New Passw   | ord              |                   |          |             |
|               |                  | Confirm Ne  | w Password       |                   |          |             |
| LOCOLIT       |                  | Clear       |                  | Change Password   | 1        |             |
| LUGUUT        |                  |             |                  | onunge i uositete | 2        |             |
|               |                  |             |                  |                   |          |             |
|               |                  |             |                  |                   |          |             |
|               |                  |             |                  |                   |          |             |
|               |                  |             |                  |                   |          |             |
|               |                  |             |                  |                   |          |             |
|               |                  |             |                  |                   |          |             |
|               |                  |             |                  |                   |          |             |
|               |                  |             |                  |                   |          |             |
|               |                  |             |                  |                   |          |             |

#### **Forgot Password**

If you forgot your password, enter your tin, email id and PAN as you entered at the time of registration.

Password will available to next screen and also sent to your email id.

| Additising aff Commercial Tax Department       Wer Manual       Downloads       Support       FeedBack       Fag's         hat's new in e-Services :-       Inter to be Noticed:       Inter to be Noticed:       Inter to be Not                                                                                                    | Initialization Commercial Tax Department<br>Ince       Nour 6-Services       User Manual       Downloads       Support       FeedBack       FeedBack                                                                                                    | <i>eservices</i>                                                                                                    |                                                                                                    |                                                                                         |                               |                                                                 |                                            |
|----------------------------------------------------------------------------------------------------|----------------------------------------------------------------------------------------------------|----------------------------------------------------------------------------------------------------|----------------------------------------------------------------------------------------------------|-----------------------------------------------------------------------------------------|-------------------------------|-----------------------------------------------------------------|--------------------------------------------|
| Home       About e-Services       User Manual       Downloads       Support       FeedBack       Fag's         hat's new in e-Services :-<br>ints to be Noticed:                                                                                                    | Now       About e-Services       User Manual       Devribads       Support       FeedBack       FagS         International Control of Control of Control                                                                                                    | Thattisgarh Commercial Tax Department                                                                                                    |                                                                                                    |                                                                                         |                               |                                                                 |                                            |
| hat s new in e-Services :-   ints to be Noticed!   This site is compatible with Microsoft Internet Explorer 6 and above. Best viewed in 1024 x 768 resolution.   Please Clear your forwarer History, cookies and Temporary internet files in 2-3 days for better Performance.   This strike is to provide a common login for all departmental e-Services (like e-Return, C-Form or any up coming service).   e-Return Users need not to register here, they can login from the same password. If they want to use C-form, login from the same password. If they want to use C-form, login from the same password will visible to your screen and also send to e-mail ld. So not-wait for Password?   wetcome to e-Services   wetcome to e-Services   O 2011 Chhattisgarh Commencial Tax Department    This site is de | <pre>http://www.intergenergiestanders.com/intergenergiestanders.com/in</pre>                                                                                                    | Home About e-Services                                                                                                    | User Manual                                                                                                    | Downloads                                                                               | Support                       | FeedBack                                                        | Faq's                                      |
| hat's new in e-Services :-   ints to be Noticed:   This site is compatible with Microsoft Internet Explorer 6 and above. Best viewed in 1024 x 768 resolution.   Please Clear your Browser History, cookies and Temporary internet files in 2-3 days for better Performance.   This service is to provide a common login for all departmental e-Services (like e-Return, C-Form or any up coming service)   uture) provided for dealers.   e and goto Edit Service and enable C-Form.   User who is not using e-Return need to register here, they can login from the same password. If they want to use C-form login from the gister here to use any of the departmental e-Service (like e-Return, C-Form or up coming service) in future jorvided for dealers.   . After Registration Process, Password will visible to your screen and also send to e-mail id. So n0-wait for Password!!   e This site is compatible with Microsoft Internet Explorer 6 and above. Best viewed in 1024 x 768 resolution.   . Wetcome to e-Services   (** or e-Services)    Constraint Commercial Tax Department    This site is developed & maintained by NICSI    Plantisganh Commercial Tax Department    This site is developed & maintained by NICSI    Planting About e-Services  Plantisganh Commercial Tax Department    This site is developed & maintained by NICSI    Plantisganh Commercial Tax Department    This site is developed & maintained by NICSI    Planting About e-Services  Plantisganh Commercial Tax Department    This site is developed & maintained by NICSI   Planting About e-Services  Planting About e-Services  Planting About e-Services  Planting About e-Services  Planting About e-Services  Planting About e-Services  Planting About e-Services  Planting About e-Services  Planting About e-Services Planting About e-Services  Planting About e-Services Pla                                                                           | hard is new in e-Services :- Ints compatible with Microsoft internet Explorer 6 and above. Best viewed in 1024 x 788 resolution. Place Clara your Britory, cookes and Temporary withrent files in 2-3 days for bester Performance. This service is to provide a common login for all departmental e-Services (like e-Return, C-Form or any up coming service                                                                                                    |                                                                                                    |                                                                                                    |                                                                                         | ſ                             |                                                                 |                                            |
| Ints to be Noticed:         This site is compatible with Microsoft Internet Explorer 6 and above. Best viewed in 1024 x 768 resolution.         Please Clear your Browser History, cookies and Temporary Internet files in 2-3 days for better Performance.         This service is to provide a common login for all departmental e-Services (like e-Return, C-Form or any up coming service         e-Return Users need not to register here, they can login from the same password. If they want to use C-form, login from e and gote Edit Service and enable C-Form.         User who is not using e-Return need to register here to use any of the departmental e-Service (like e-Return, C-Form or up coming service in future) provided for dealers.         After Registration Process, Password will visible to your screen and also send to e-mail 1d. So n0-wait for Password!!         BookMark This Website         Wekome to e-Services!         Wekome to e-Services!         O 2011 Chhattisgarh Commercial Tax Department [] This site is developed & maintained by NICS!         Vekome to e-Services!         Intilsgarh Commercial Tax Department [] This site is developed & maintained by NICS!         FeedBack       FeedBack         FeedBack       FeedBack                                                                                                    | Int to be Noticed:<br>This site is compatible with Microsoft Internet Explorer 6 and above. Best viewed in 10.24 x 768 resolution.<br>Plassword decaders.<br>A Return Users need not to register here, they can julp from the same password. If they want to use Cform, login from<br>and gots off. Strewe and analy. CForm or any up coming service<br>and gots off. Strewe and analy. CForm or any up coming service<br>up coming service and analy. CForm or any up coming service<br>and gots off. Strewe and analy. CForm or any up coming service<br>up coming service and analy. CForm or any up coming service<br>up coming service and analy. CForm or any up coming service<br>and gots off. Strewe and analy. CForm or any up coming service<br>the service and pasks of the departmental effective. CForm or any up coming service<br>and gots off. Strewer density, charge and the departmental effective. CForm or any up coming service<br>and gots off. Strewer and analy. CForm or any up coming service<br>the service and effective of deales.<br>After Registration Process, Password will visible to your screen and also send to e-mail (d. 5 on 0-wait for Password)!!<br>This set is is compatible with Microsoft Internet Explorer 6 and above. Best viewed in 1024 x 768 resolution.                                                                                                    | nat's new in e-Services :-                                                                                                    |                                                                                                    |                                                                                         |                               | e-Services  <br>TIN :                                           | Login                                      |
| This site is compatible with Microsoft Internet Explorer 6 and above. Best viewed in 1024 x 768 resolution.       Please Clear your Browser History, cookies and Temporary internet files in 2-3 days for better Performance.         This service is to provide a common login for all departmental e-Services (like e-Return, C-Form or any up coming service: and enable C-form.       Sign In         e-Return Users need not to register here, they can login from the same password. If they want to use C-form, login from and goto Edit Service and enable C-form.       New User         User who is not using e-Return need to register here to use any of the departmental e-Service (like e-Return, C-Form or up coming service in future) provided for dealers.       New User         After Registration Process, Password will visible to your screen and also send to e-mail id. So n0-wait for Password!!!       BookMark This Website         ere-This site is compatible with Microsoft Internet Explorer 6 and above. Best viewed in 1024 x 768 resolution.       For eRegistration User         (To access eServices)       Wekome to e-Services       Sign in redentials)         Wekome to e-Services       @ 2011 Chhattisgarh Commercial Tax Department    This site is developed & maintained by NICSI         Passe Discusses       Support       FeedBack       Feg's         Intelsgarb Commercial Tax Department       Downloads       Support       FeedBack       Feg's                                                                                                    | This site is compatible with Microsoft Internet Explorer 6 and above. Best viewed in 1024 x 768 resolution.<br>This service is to provide a common login for all departmental el-Services (like e-Return, C-Form or any up coming service<br>that yervice and enable C-Form.<br>Wervice and enable C-Form.<br>Wervice and enable C-Form.<br>Wervice and enable C-Form.<br>Mervice and enable C-Form.<br>Mervice and enab | ints to be Noticed:                                                                                                    |                                                                                                    |                                                                                         |                               | Pressured                                                       |                                            |
| We for provided to register here, they can login from the same password. If they want to use C-form, login from e and goto Edit Service and enable C-Form.       Forgot Password         User who is not using e-Return Need to register here to use any of the departmental e-Service (like e-Return, C-Form or up coming service in future) provided for dealers.       New User         After Registration Process, Password will visible to your screen and also send to e-mail id. So n0-wait for Password!!!       BookMark: This Website         Er. This site is compatible with Microsoft Internet Explorer 6 and above. Best viewed in 1024 x 768 resolution.       For eRegistration User         (To access eServices)       Image: Commercial Tax Department       Image: Commercial Tax Department         Velocity Commercial Tax Department       Move de-Services       User Manual       Downloads       Support       FeedBack       Far(s)                                                                                                    | We provide to reach to register here, they can login from the same password. If they want to use C+form, login from the same of the departmental e-Service (like e-Return, C+form of up coming service in future) provided for dealers.  After Registration Process, Password will visible to your screen and also send to e-mail (d. 50 n0-wait for Password)  Ext is is it is is compatible with <i>Microsoft Internet Explorer</i> 6 and above. Best viewed in 1024 \$768 resolution.  We come to e-Service  Constrained by Microsoft Internet Explorer 6 and above. Best viewed in 1024 \$768 resolution.  We come to e-Service  Constrained by Microsoft Internet Explorer 6 and above. Best viewed in 1024 \$768 resolution.  We come to e-Service  Constrained by Microsoft Internet Explorer 6 and above. Best viewed in 1024 \$768 resolution.  We come to e-Service  Constrained by Microsoft Internet Explorer 6 and above. Best viewed in 1024 \$768 resolution.  We come to e-Service  Constrained by Microsoft Internet Explorer 6 and above. Best viewed in 1024 \$768 resolution.  We come to e-Service  Constrained by Microsoft Internet Explorer 6 and above. Best viewed in 1024 \$768 resolution.  We come to e-Service  Constrained by Microsoft Internet Explorer 6 and above. Best viewed in 1024 \$768 resolution.  We come to e-Service  Constrained by Microsoft Internet Explorer 6 and above. Best viewed in 1024 \$768 resolution.  We come to e-Service  Constrained by Microsoft Internet Explorer 6 and above. Best viewed in 1024 \$768 resolution.  We come to e-Service  Constrained by Microsoft Internet Explorer 6 and above. Best viewed in 1024 \$768 resolution.  We come to e-Service  Constrained by Microsoft Internet Explorer 6 and above. Best viewed in 1024 \$768 resolution.  We come to e-Service  Constrained by Microsoft Internet Explorer 6 and above.  Deve Manual Downloads Support FeedBack Feets  FeedBack Feets  Feets  FeedBack Feets  Feets  Feets  Feets  Feets  Feets  Feets  Feets  Feets  Feets  Feets  Feets  Feets  Feets  Feets  Feets  Feets  Feets  Feets  Feets  Feet                                                                                                    | This site is compatible with Microsoft Internet Expl<br>Please Clear your Browser History, cookies and Ten<br>This service is to provide a common login for all dep<br>tives provided for dealers                                                                                                    | orer 6 and above. Best viewe<br>nporary internet files in 2-3 d<br>partmental e-Services (like e-F                             | d in 1024 x 768 resolution.<br>ays for better Performance<br>Return, C-Form or any up c | e.<br>oming service           | Sign In                                                         |                                            |
| up coming service in future) provided for dealers.<br>After Registration Process, Password will visible to your screen and also send to e-mail id. So n0-wait for Password!!!<br>BookMark This Website<br>BookMark This Website<br>For eRegistration User<br>(To access eServices with existing eRegistration<br>login credentials)<br>Welcome to e-Services<br>a 2011 Chhattisgarh Commercial Tax Department    This site is developed & maintained by NICSI<br>CSERVICES<br>hattisgarh Commercial Tax Department<br>Home About e-Services User Manual Downloads Support FeedBack Fag's                                                                                                    | up coming service in future) provided for Gelers:   After Registration Process, Password will visible to your screen and also send to e-mail id. 5o n0-wait for Password!!   is: This site is compatible with Microsoft Internet Explorer 6 and above. Best viewed in 1024 x 768 resolution.   For eflegistration User To effective with existing effective resolution. Sources Particular to e-Services Particular to e-Services Destingent Commercial Tax Department    This site is developed & maintained by NICSI Particular to e-Services User Manual Downloads Support FeedBack Fers Support FeedBack Fers The state is used in the formation of the service of the section of the section of the sect                                                                                                    | e-Return Users need not to register here, they can<br>e and goto Edit Service and enable C-Form.<br>User who is not using e-Return need to register her                                                                                                    | login from the same passwor<br>re to use any of the departme                                                                   | d. If they want to use C-fo                                                             | rm, login from                | Forgot Pass                                                     | word                                       |
| e- This site is compatible with Microsoft Internet Explorer 6 and above. Best viewed in 1024 x 768 resolution.  For eRegistration User (To access eServices with existing eRegistration login credentials)  Welcome to e-Services  © 2011 Chhattisgarh Commercial Tax Department    This site is developed & maintained by NICSI   CSERVICES  hattisgarh Commercial Tax Department Home About e-Services User Manual Downloads Support FeedBack Fag's                                                                                                    | BookMark This Website In this site is compatible with Microsoft Internet Explorer 6 and above. Best viewed in 1024 x 768 resolution. Internet to e-Services   Vetore to e-Services   0 2011 Chhattisgash Commercial Tax Department    This site is developed & maintained by NICSI   Provide the Services   Deverloads   Support   PeedBack   Fars   Internet All to Department   Hone   About e-Services   User Manual   Downloads   Support   FeedBack   Fars   Internet Note: Please mention here your e-Mail Id and PAN as you mentioned at the time of Registration.                                                                                                    | up coming service in future) provided for dealers.<br>After Registration Process, Password will visible to                                                                                                    | vour screen and also send to                                                                                                   | e-mail Id. So n0-wait for Pa                                                            | issword!!! [                  |                                                                 |                                            |
| er- This site is compatible with <i>Microsoft Internet Explorer</i> 6 and above. Best viewed in 1024 x 768 resolution.          For eRegistration User<br>(To access eServices)         Welcome to e-Services)         © 2011 Chhattisgarh Commercial Tax Department    This site is developed & maintained by NICSI         Provide Commercial Tax Department<br>Home         About e-Services         User Manual       Downloads       Support         FeedBack       Fag's                                                                                                    | er. This site is compatible with <i>Microsoft Internet Explorer 6</i> and above. Best viewed in 1024 x 768 resolution.  For eRegistration User (Te access eServices with existing eRegistration                                                                                                    |                                                                                                    |                                                                                                    |                                                                                         |                               | BookMark This                                                   | Website                                    |
| Welcome to e-Services         © 2011 Chhattisgarh Commercial Tax Department    This site is developed & maintained by NICSI         Oscillation         Oscillation                                                                                                    | Wetcome to e-Services         Constructed Tax Department         Yore       Abut e-Services         More       Abut e-Services         Image: Constructed Tax Department         Yore       Abut e-Services         Image: Constructed Tax Department         Yore       Abut e-Services         Image: Constructed Tax Department         Yore       Abut e-Services         Image: Constructed Tax Department         Yore       Abut e-Services         Image: Constructed Tax Department         Yore       Abut e-Services         Image: Constructed Tax Department       Townloads       Support         Yore       Abut e-Services       Image: Constructed Tax Department         Yore       Abut e-Services       Yore         Image: Constructed Tax Department       Townloads       Support         Yore       Abut e-Services       Image: Constructed Tax Department         Yore       Support       FeedBack       FerdSeck         Yore       Support       FeedBack       FerdSeck         Yore       Support       Support       FeedBack       FerdSeck         Yore       Support       Support       Support       FeedBack       FerdSeck <td< td=""><td>e:- This site is compatible with <i>Microsoft Internet Exp</i></td><td>plorer 6 and above. Best viewe</td><td>ed in 1024 x 768 resolution.</td><td></td><td>For eRegistrati<br/>(To access eServices with e<br/>login credent</td><td>on User<br/>existing eRegistration<br/>ials)</td></td<>                                                                                                    | e:- This site is compatible with <i>Microsoft Internet Exp</i>                                                                                                    | plorer 6 and above. Best viewe                                                                                                 | ed in 1024 x 768 resolution.                                                            |                               | For eRegistrati<br>(To access eServices with e<br>login credent | on User<br>existing eRegistration<br>ials) |
| hattisgarh Commercial Tax Department<br>Home About e-Services User Manual Downloads Support FeedBack Faq's                                                                                                    | Institusgarh Commercial Tax Department       Home       About e-Services       User Manual       Downloads       Support       FeedBack       Fagis         Image: Support of the service in the service in the service                                                                                                    | Welcome to e-Services                                                                                                    | garh Commercial Tax Depart                                                                                                    | ment    This site is develop                                                            | oed & maintained b            | y NICSI                                                         |                                            |
| Home About e-Services User Manual Downloads Support FeedBack Faq's                                                                                                    | Home       About e-Services       User Manual       Downloads       Support       FeedBack       Fag's         Image: Service in the service in the se                                                                                                    | Welcome to e-Services<br>© 2011 Chhattis                                                                                                    | garh Commercial Tax Depart                                                                                                    | ment    This site is develop                                                            | oed & maintained b            | y NICSI                                                         |                                            |
|                                                                                                    | Important Note: Please mention here your e-Mail Id and PAN as you mentioned at the time of Registration.                                                                                                    | Welcome to e-Services<br>© 2011 Chhattis<br>Oservices                                                                                                    | :garh Commercial Tax Depart                                                                                                    | ment    This site is develop                                                            | oed & maintained b            | y NICSI                                                         |                                            |
|                                                                                                    | Inv:<br>e-Mail :<br>PAN :<br>BACK Submit Request<br>Important Note: Please mention here your e-Mail Id and PAN as you mentioned at the time of Registration.                                                                                                    | Welcome to e-Services<br>© 2011 Chhattis<br>Of the services<br>Description of the services                                                                                                    | sgarh Commercial Tax Depart                                                                                                    | ment    This site is develop                                                            | ped & maintained b<br>Support | y NICSI<br>FeedBack                                             | Fag's                                      |
| -: Forgot Password Service :-                                                                                                    | PAN :       BACK       Submit Request         BACK       Submit Request         Important Note: Please mention here your e-Mail Id and PAN as you mentioned at the time of Registration.                                                                                                    | Welcome to e-Services<br>© 2011 Chhattis<br>O 2011 Chhattis<br>O 2011 Chhattis            | sgarh Commercial Tax Depart<br>User Manual<br>-: Forgot Pa                                                                     | ment    This site is develop<br>Downloads                                               | Support                       | y NICSI                                                         | Faq's                                      |
| -: Forgot Password Service :- TIN : e-Mail :                                                                                                    | BACK Submit Request Important Note: Please mention here your e-Mail Id and PAN as you mentioned at the time of Registration.                                                                                                    | Welcome to e-Services                                                                                                    | sgarh Commercial Tax Depart<br>User Manual<br>-: Forgot Pa<br>TIN :<br>e-Mail :                                                | ment    This site is develop<br>Downloads                                               | Support                       | y NICSI<br>FeedBack                                             | Fag's                                      |
| -: Forgot Password Service :- TIN : e-Mail : PAN :                                                                                                    | Important Note: Please mention here your e-Mail Id and PAN as you mentioned at the time of Registration.                                                                                                    | Welcome to e-Services         © 2011 Chhattis         Organization         Organization         Department         Home         About e-Services                                                                                                    | garh Commercial Tax Depart<br>User Manual<br>-: Forgot Pa<br>TIN :<br>e-Mail :<br>PAN :                                        | ment    This site is develop<br>Downloads                                               | Support                       | y NICSI<br>FeedBack                                             | Fags                                       |
| -: Forgot Password Service :- TIN : e-Mail : PAN : BACK Submit Request                                                                                                    | Important Note: Please mention here your e-Mail Id and PAN as you mentioned at the time of Registration.                                                                                                    | Welcome to e-Services<br>© 2011 Chhattis<br>O 2011 Chhattis<br>O 2010 Chhattis<br>O 2010 Chhattis<br>O 2010 Chhattis            | sgarh Commercial Tax Depart<br>User Manual<br>-: Forgot Pa<br>TIN :<br>e-Mail :<br>PAN :<br>BACK                               | ment    This site is develop<br>Downloads                                               | Support                       | y NICSI<br>FeedBack                                             | Faq's                                      |
| -: Forgot Password Service :-<br>TIN :<br>e-Mail :<br>PAN :<br>BACK Submit Request                                                                                                    |                                                                                                    | Welcome to e-Services                                                                                                    | sgarh Commercial Tax Depart<br>User Manual<br>-: Forgot Pa<br>TIN :<br>e-Mail :<br>PAN :<br>BACK                               | ment    This site is develop<br>Downloads                                               | Support                       | y NICSI<br>FeedBack                                             | Fag's                                      |
| -: Forgot Password Service :-     TIN :     e-Mail :     PAN :     BACK Submit Request  Important Note: Please mention here your e-Mail Id and PAN as you mentioned at the time of Registration.                                                                                                    |                                                                                                    | Welcome to e-Services<br>© 2011 Chhattis<br>O 2011 Chhattis<br>O 2010 Chattis<br>O 2010 Chattis<br>O 2010 Chattis | garh Commercial Tax Depart<br>User Manual<br>-: Forgot Pa<br>TiN :<br>e-Mail :<br>PAN :<br>BACK                                | ment    This site is develop<br>Downloads                                               | Support                       | y NICSI<br>FeedBack                                             | Fags                                       |
| -: Forgot Password Service :-     TIN :     e-Mail :     PAN :     BACK Submit Request  Important Note: Please mention here your e-Mail Id and PAN as you mentioned at the time of Registration.                                                                                                    |                                                                                                    | Welcome to e-Services<br>© 2011 Chhattis<br>CSERVICES<br>hattisgarh Commercial Tax Department<br>Home About e-Services                                                                                                    | garh Commercial Tax Depart<br>User Manual<br>-: Forgot Pa<br>TIN :<br>e-Mail :<br>PAN :<br>BACK<br>ase mention here your e-Mai | ment    This site is develop<br>Downloads                                               | Support                       | y NICSI<br>FeedBack                                             | Fag's                                      |
| -: Forgot Password Service :-     TIN :        Mail :         PAN :         BACK Submit Request Important Note: Please mention here your e-Mail Id and PAN as you mentioned at the time of Registration.                                                                                                    |                                                                                                    | Welcome to e-Services                                                                                                    | user Manual<br>User Manual<br>User Manual<br>TIN :<br>e-Mail :<br>PAN :<br>BACK                                                | ment    This site is develop<br>Downloads                                               | Support                       | y NICSI<br>FeedBack                                             | Fag's                                      |
| -: Forgot Password Service :-     TIN :     e-Mail :     PAN :     BACK Submit Request  Important Note: Please mention here your e-Mail Id and PAN as you mentioned at the time of Registration.                                                                                                    |                                                                                                    | Welcome to e-Services                                                                                                    | sgarh Commercial Tax Departs<br>User Manual<br>User Manual<br>IIN :<br>e-Mail :<br>PAN :<br>BACK                               | ment    This site is develop<br>Downloads                                               | Support                       | y NICSI<br>FeedBack                                             | Fag's                                      |
| -: Forgot Password Service :-<br>TIN :<br>e-Mail :<br>PAN :<br>BACK Submit Request<br>Important Note: Please mention here your e-Mail Id and PAN as you mentioned at the time of Registration.                                                                                                    |                                                                                                    | Welcome to e-Services                                                                                                    | sgarh Commercial Tax Departs<br>User Manual<br>-: Forgot Pa<br>TIN :<br>e-Mail :<br>PAN :<br>BACK                              | ment    This site is develop<br>Downloads                                               | Support                       | y NICSI<br>FeedBack                                             | Faq's                                      |

#### For e-Registration User

e-Registration user first request through this link shown

| Home                                        | About e-Services                      | User Manual                             | Downloads                    | Support         | FeedBack          | Faq's  |
|---------------------------------------------|---------------------------------------|-----------------------------------------|------------------------------|-----------------|-------------------|--------|
|                                             |                                       |                                         |                              |                 | e-Services Lo     | gin    |
| hat's new in e-S                            | ervices :-                            |                                         |                              |                 | TIN :             |        |
| oints to be Notic                           | ed:                                   |                                         |                              | Pa              | ssword :          |        |
| > This site is compa<br>> Bloace Clear your | tible with Microsoft Internet Explo   | prer 6 and above. Best viewe            | d in 1024 x 768 resolution   | 1.              | Sign In           | _      |
| This service is to p                        | provide a common login for all dep    | artmental e-Services (like e-I          | Return, C-Form or any up     | coming service  | Sigir in          |        |
| future) provided fo                         | r dealers                             |                                         |                              |                 | Forgot Passwo     | ed     |
| > e-Return Users n                          | eed not to register here, they can    | login from the same passwor             | d. If they want to use C-fo  | orm, login from | r orgot i donito  |        |
| User who is not u                           | sing e-Return need to register her    | e to use any of the departme            | ental e-Service (like e-Retu | urn, C-Form or  | New User          |        |
| ny up coming service                        | e in future) provided for dealers.    | and and the second second second second |                              |                 |                   |        |
| > After Registratio                         | n Process, Password will visible to y | our screen and also send to             | e-mail Id. So n0-wait for P  | Password!!!     | BookMark This We  | ebsite |
|                                             |                                       |                                         |                              |                 |                   |        |
| ote:- This site is com                      | patible with Microsoft Internet Exp   | lorer 6 and above. Best viewe           | ed in 1024 x 768 resolution. | -               | For eRegistration | User   |
|                                             |                                       |                                         |                              |                 | login credentials | i)     |
|                                             |                                       |                                         |                              |                 | <u> </u>          |        |
| V                                           | Velcome to e-Services                 |                                         |                              |                 |                   |        |
|                                             |                                       |                                         |                              |                 |                   |        |
|                                             |                                       |                                         |                              |                 |                   |        |

Request from here after filling up details asked , within 7 days you get a message on email u entered here to access e-Services with your e-Registration username Password.

| Attisgarh Comi<br>Home | nercial Tax Department<br>About e-Services | User Manual                      | Downloads                  | Support                | FeedBack | Faq's |
|------------------------|--------------------------------------------|----------------------------------|----------------------------|------------------------|----------|-------|
|                        |                                            |                                  |                            |                        |          |       |
|                        |                                            |                                  |                            |                        |          |       |
|                        |                                            |                                  |                            |                        |          |       |
|                        |                                            | -: Request for                   | eService Access :-         |                        |          |       |
|                        |                                            | User who got TIN by eRe          | egitration need to reque   | st here                |          |       |
|                        |                                            | TIN :                            | [                          |                        |          |       |
|                        |                                            | e-Mail :                         | /                          |                        |          |       |
|                        |                                            | PAN :                            | 1                          | _                      |          |       |
|                        |                                            | BACK                             | Submit Reque               | est                    |          |       |
|                        |                                            | <u></u>                          |                            |                        |          |       |
|                        |                                            | Impo                             | ortant Note:               |                        |          |       |
|                        | Please mention                             | i here your (Valid) e-Mail Id an | d PAN as you mentioned     | at the time of Registr | ation.   |       |
|                        | it will tar                                | te maximum / days to proces      | s your request, so piz kee | р спеск убы егнан.     |          |       |
|                        |                                            |                                  |                            |                        |          |       |
|                        |                                            |                                  |                            |                        |          |       |
|                        |                                            |                                  |                            |                        |          |       |